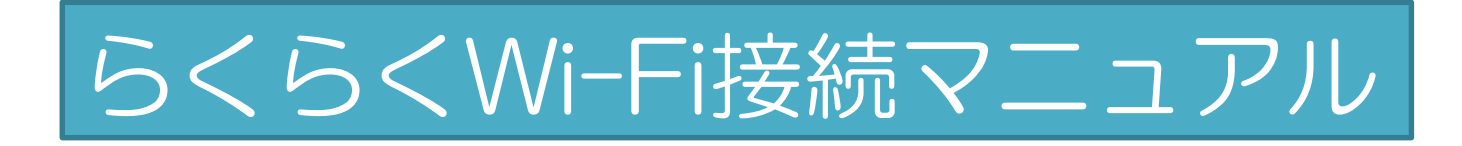

パソコン、スマートフォンと本製品の接続方法です。 ※機種・OSにより手順が異なる場合がありますので、詳しくは各端末の取扱説明書をご参照ください。

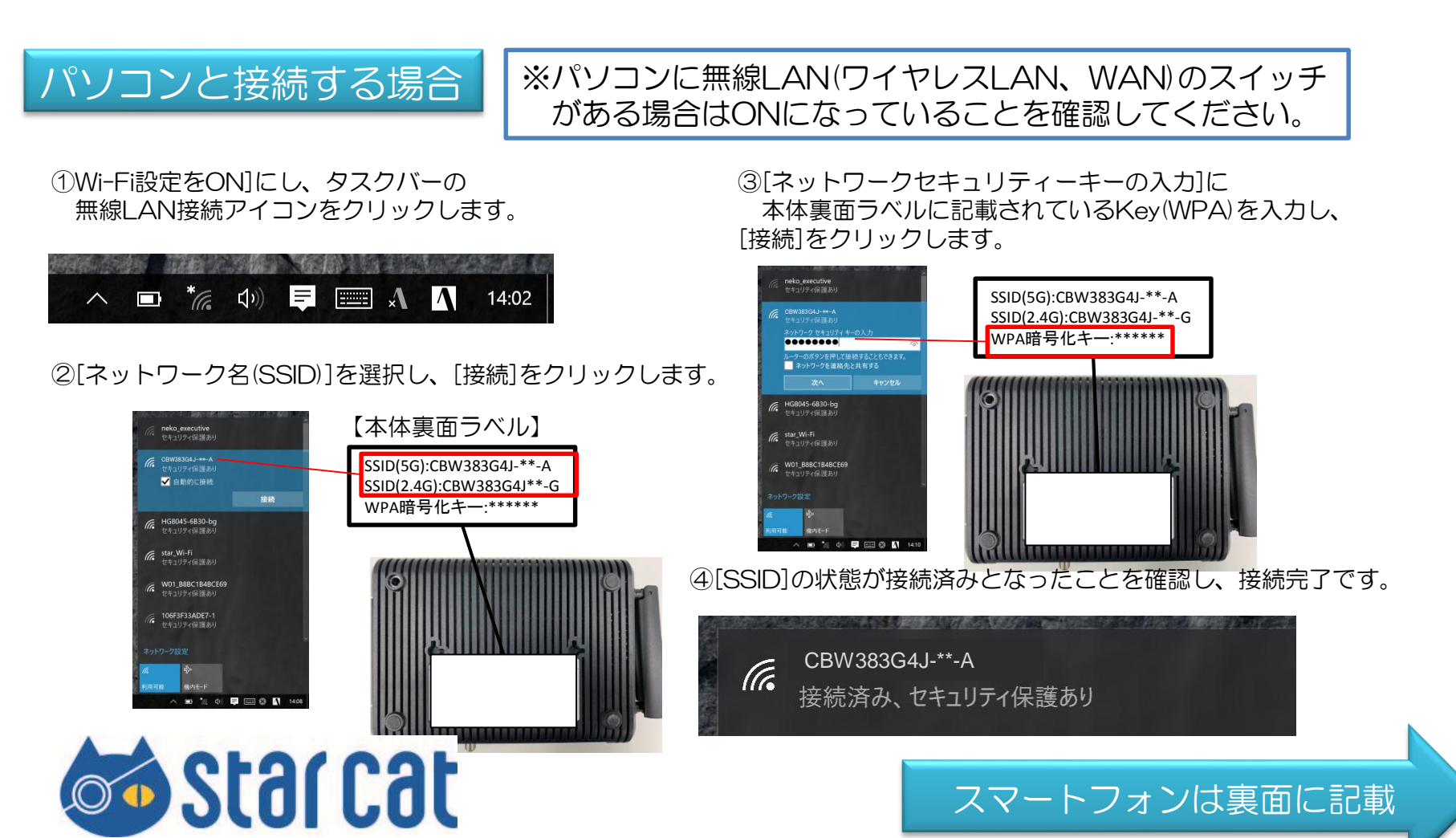

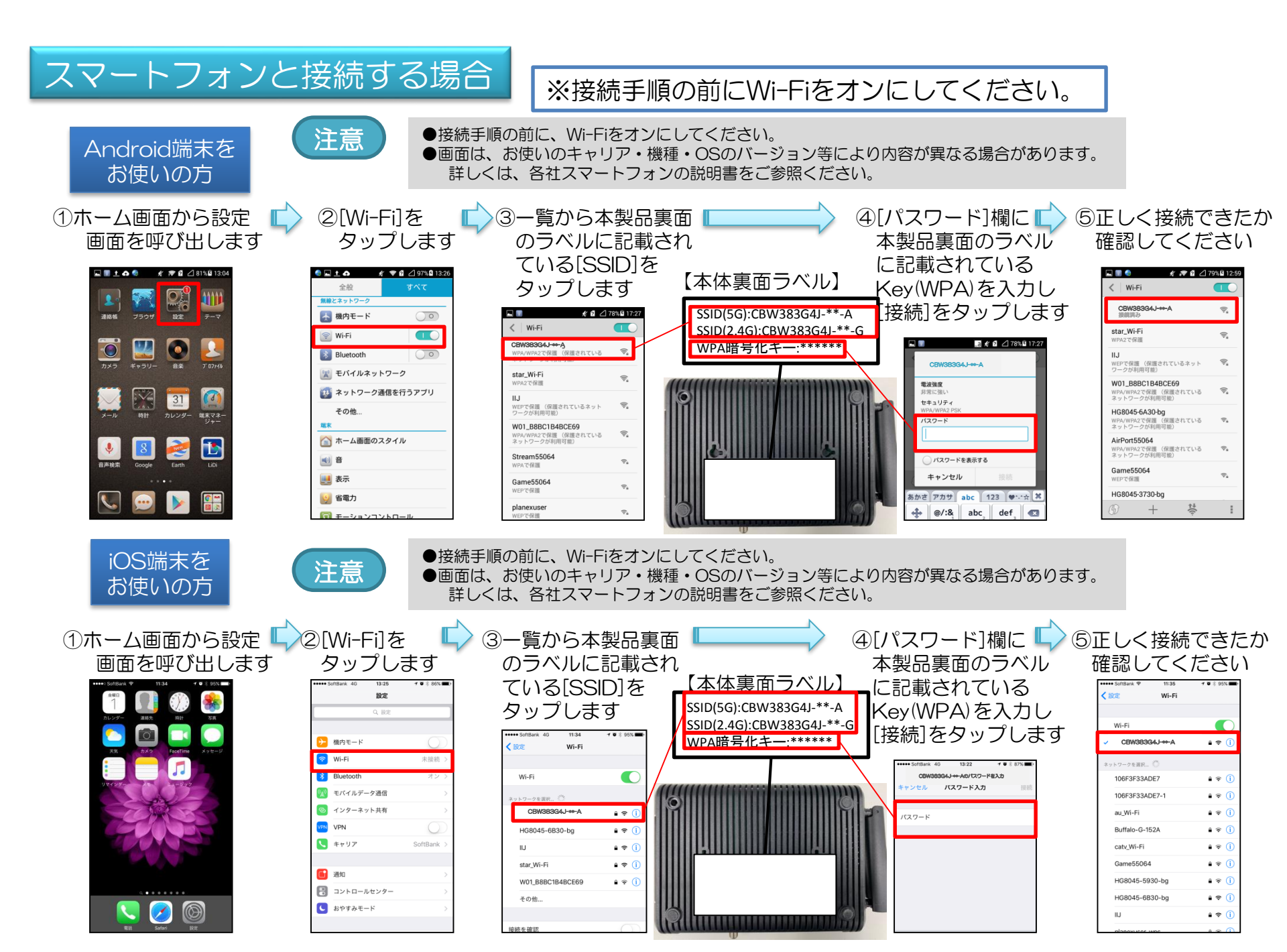